https://wiki.teltonika-gps.com/view/How\_to\_connect\_Bluetooth\_Hands\_Free\_adapter\_to\_FMB\_device

## How to connect Bluetooth Hands Free adapter to FMB device

<u>Main Page</u> > <u>Frequently Asked Questions - FAQ</u> > How to connect Bluetooth Hands Free adapter to FMB device

## Contents

- <u>1 How to connect Bluetooth® Hands Free adapter to FMB device</u>
  - <u>1.1 Solution applies for these FM devices</u>
- <u>2 Disclaimer</u>
  - <u>2.1 Bluetooth® settings configuration</u>
  - <u>2.2 Connecting Bluetooth® Hands Free adapter</u>

# How to connect Bluetooth® Hands Free adapter to FMB device

#### Solution applies for these FM devices

FMB900 FMB920 FMB001 FMB010 FMB110 FMB120 FMB122 FMB125 FMB202 FMB204 FMB962 FMB964 FMT100

### Disclaimer

×

If you are not using Bluetooth, **please consider turning it off** or **change Bluetooth** PIN to remove potential risks.

If you are using Bluetooth® we strongly recommend **using AES encryption** for enhanced security.

#### **Bluetooth® settings configuration**

These are instructions on how to easily create a connection between a Bluetooth® Hands-Free device and FMB device. First the FMB device Bluetooth® settings need to be configured. These are the required steps:

- Press Bluetooth® settings.
- Turn on BT Radio by pressing Enable (visible). *Local name* will be "FMB1YX\_last 7 imei digits" by default, which can be changed.
- Set *Security Mode* to PIN only or None. PIN + MAC list or MAC list only security modes could also be selected, but in that case external device MAC address is required to be entered to *Authorized Devices MAC List*.
- Set connection mode to Hands Free.

- Set *External Name* as your hands-free device name for proper identification. In the given example hands-free headset name is "DMH10" but at least 2 characters are required to recognize it and connect to it. For better and quicker adapter identification on the network, you could enter a full device name. You could check your hands-free adapter Bluetooth® name by scanning nearby Bluetooth® devices using a mobile phone or a computer with a Bluetooth® adapter.
- Go to SMS/Call Settings in main menu and set *Incoming Call Action* to Do Nothing as shown on next figure.
- After all these steps press Save to device to save configuration.
- Now FMB device can be disconnected from the configurator.

Teltonika.Configurator v1.5.5.29406

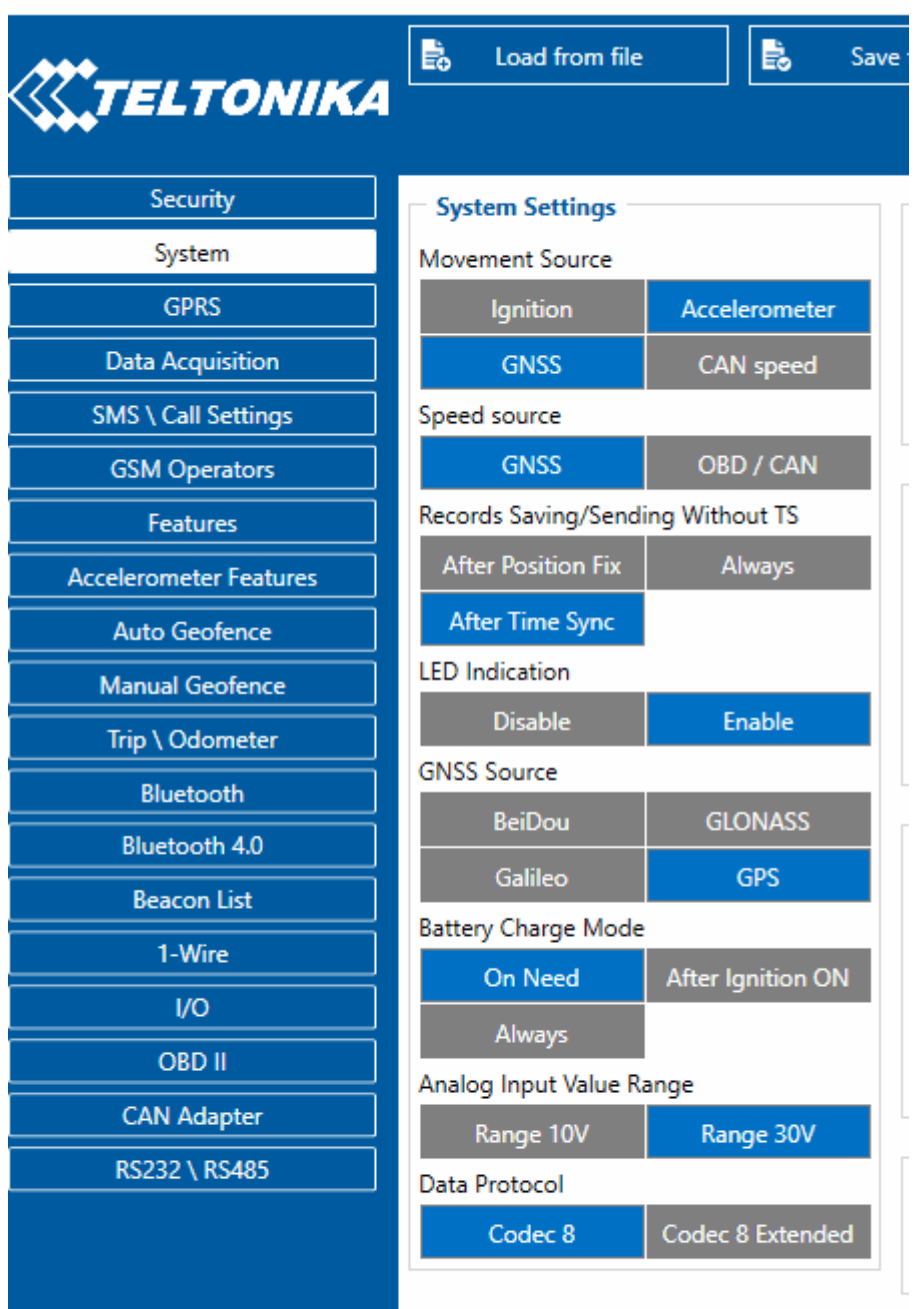

## ᄣ f 🔚 🎔 😚 in 🙉 🛈

#### **Connecting Bluetooth® Hands Free adapter**

Turn on the hands-free device and then turn on its Bluetooth® connection for pairing following your model instructions. A hands-free adapter should make a specific sound in the speakers or its LED identification should inform about a successful connection. To check if the adapter is successfully connected, dial the FMB device phone number and the hands-free device should start ringing. If you later restart FMB device it will automatically reconnect to this adapter.